Not secure graduate.sjp.ac.lk

HOME

ITACT

Q

U

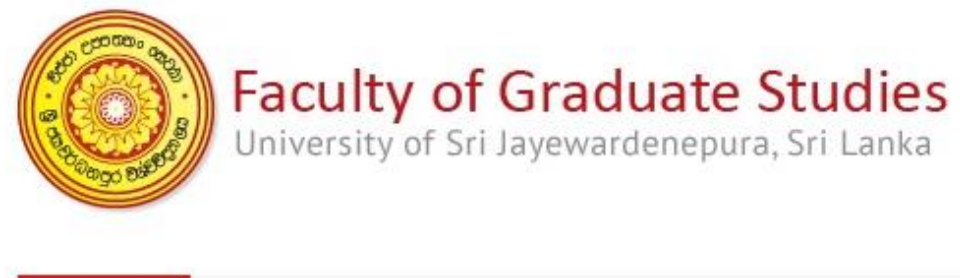

STUDY FIELD

ABOUT ~

## Step 1:

Visit Faculty of Graduate Studies, USJ website (http://graduate.sjp.ac.lk/)

PUB

CANDIDATE

+

FG

lea

mi

fac

am

Bo

Hu

pro

pos

Sei

De

#### 🔄 🔂 💿 💿 🟠 🛸 📢

Daily Alerts:

> The last day of submission application for M.Sc. / PG Dip In Forestry And Environmental Management has extended till 10th of November 2019.

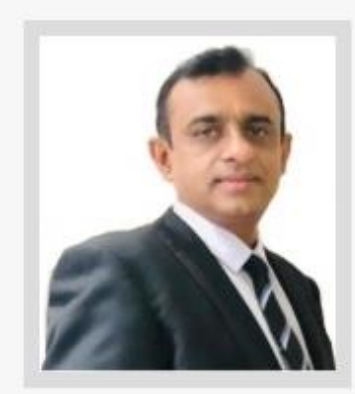

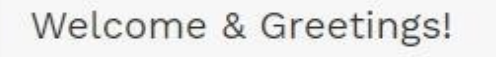

The Faculty of Graduate Studies (FGS) was established as the Fifth Faculty of the University of Sri Jayewardenepura (USJP) in 1996 under the Graduate Studies Ordinance No. 3 of 1987. The mission of

Step 2: Click **Student Payment** to visit Payment Portal i advanced i with this ther seven tive studies thed Study al Sciences, where the

se needs of

Student Payment

LMS Login

Journal Login

**iCMA** 

e-Class

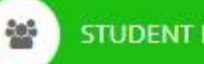

## **GENERAL GUIDELINE FOR THE ONLINE PAYMENT**

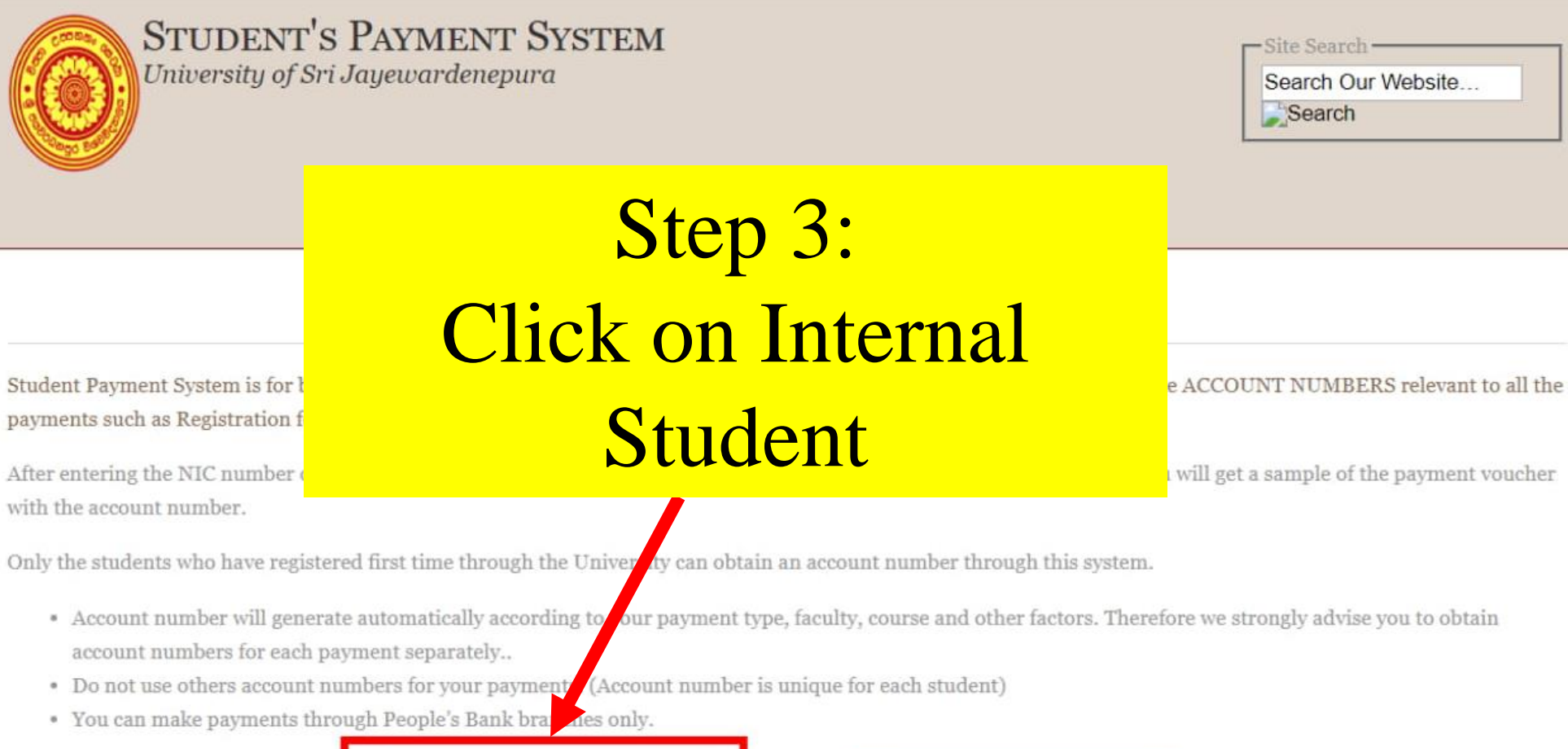

payments such as Registration f

After entering the NIC number ( with the account number.

- · Account number will generate automatically according to our payment type, faculty, course and other factors. Therefore we strongly advise you to obtain

Internal Student

**External Student** 

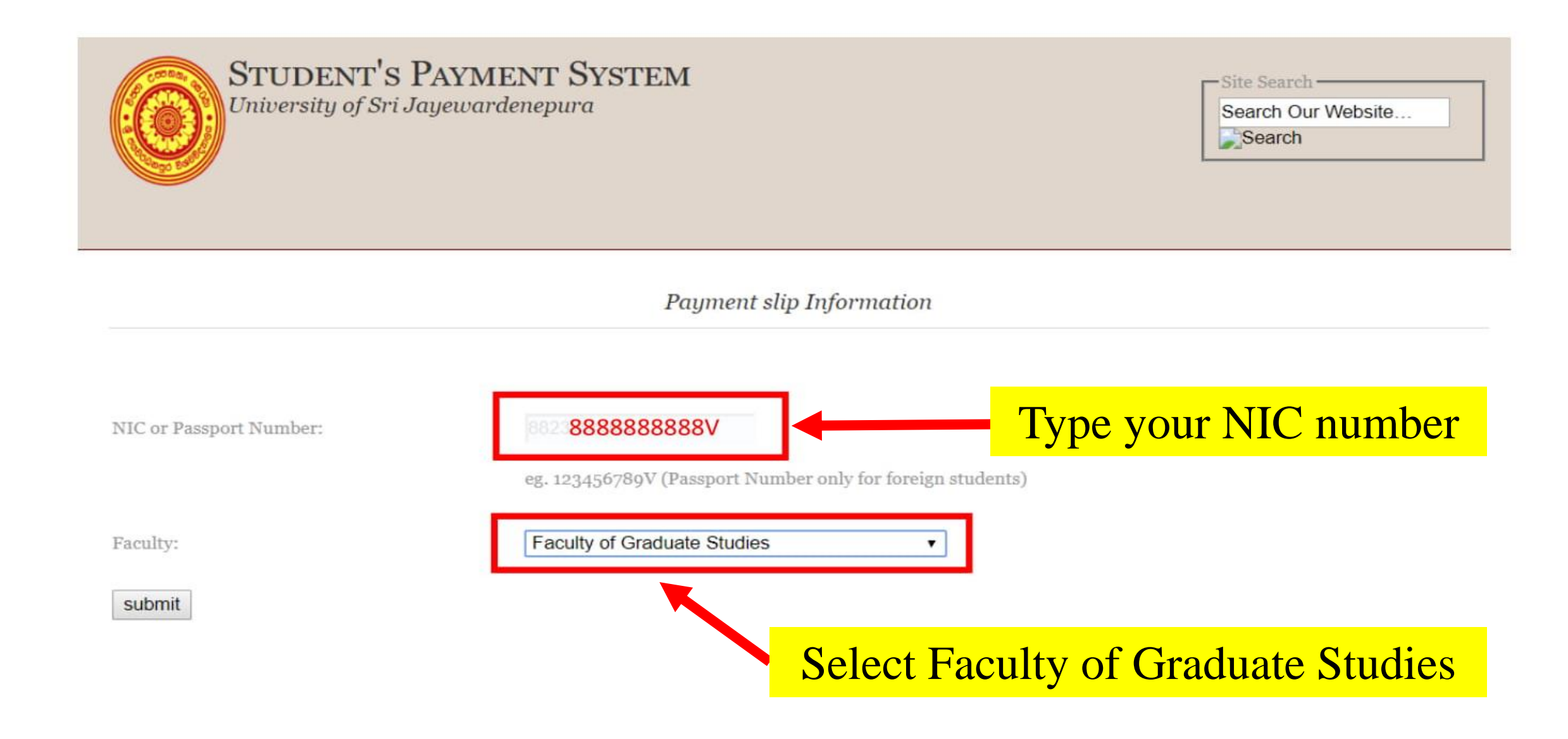

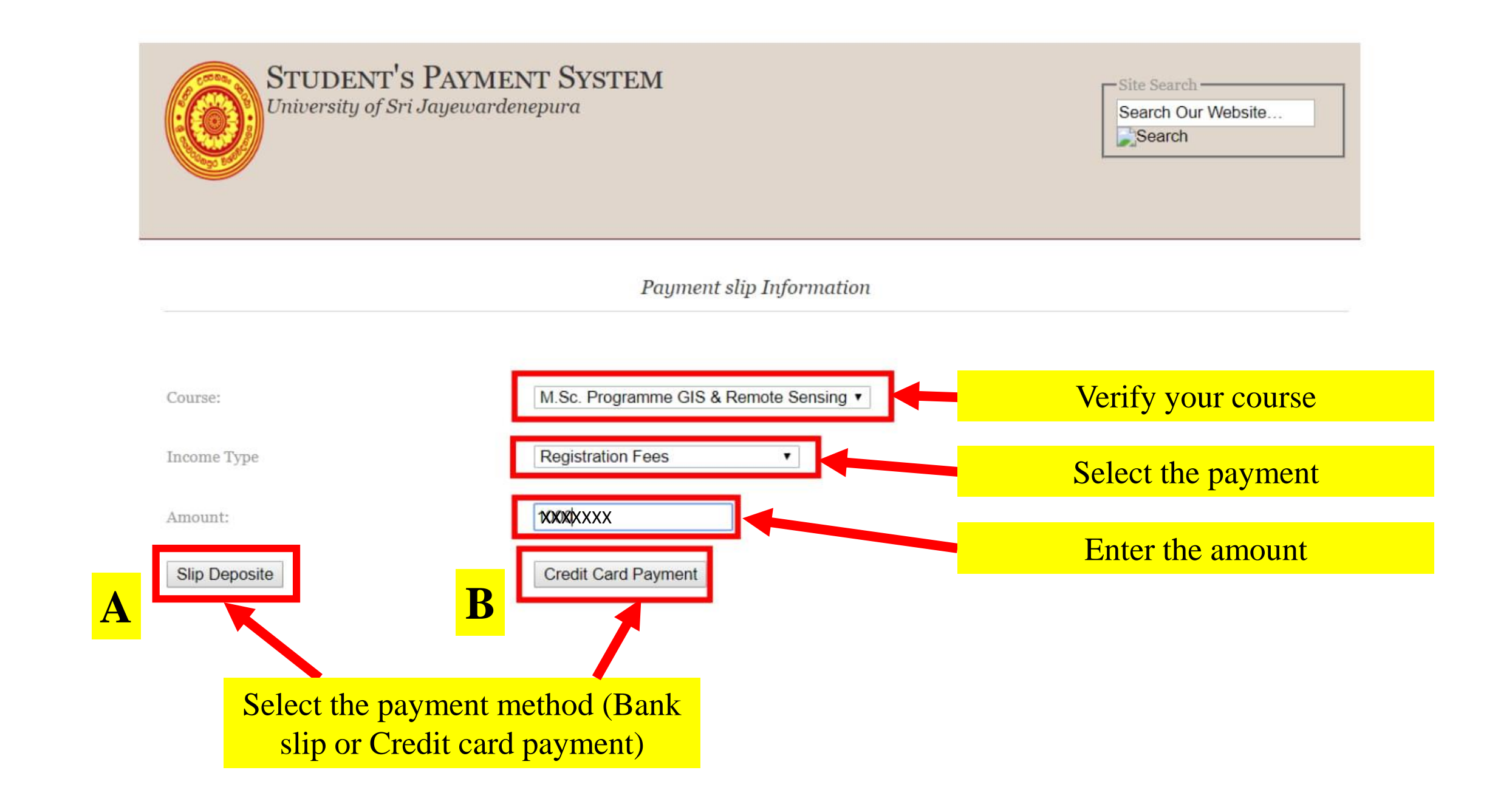

# If you click on the Slip Deposit Option, you can download the bank slip with your details or you can manually fill a bank slip with the generated account number

| Bonsch carling<br>PEOPLE'S BAN<br>Sort of Selected and<br>sort of fractantifiel Cault<br>Name of Account Holder<br>Band Selected and sort of an<br>unsd Carlinger (Give the follow                                                                                                    | BERNELLING AND AND AND AND AND AND AND AND AND AND                                              | X X X X X X X X X X X X X X Wardenepura            | ees50g/gackash<br>Notes    | jðagi<br>Date<br>6c8./gun/ | Rs.          | Caroo_l #### |
|----------------------------------------------------------------------------------------------------|-------------------------------------------------------------------------------------------------|----------------------------------------------------|----------------------------|----------------------------|--------------|--------------|
| Biggi Billionad and<br>somegrammunantisk Guun<br>Name of Account Holder<br>Biggi Billion and otherd quark to<br>somegrammunation gains que<br>whith Gerimophi Give the follow                                                                                                    | University Of Sri Jaye                                                                          | wardenepura                                        | eesi80/gastraat<br>Notes   | 608./gun/                  | Rs.          | ශන./ දෙදු    |
| BigB DBas and altered quart to<br>anti-statement of sufficiency of the follow<br>while Generative Give the follow                                                                                                    | මත් කරනු යුතින රූ. 200,000/- ව වැඩි කැන්නතු හඳුන<br>කාශාවන්තාව ල. 200,000/- 5.5. පැළිදෙවන Garde | ා පමණක් පහත විස්තර සම්පූර්ණ කරන්න/                 |                            |                            | deB./gun/Rs. |              |
| with Growingh Give the follow                                                                                                    |                                                                                                 | ulugi maiyaagaana urgght dalagai alu               | ( Kineter X 5000           |                            | TTT          |              |
| and the second second sec | ing information only when a deposit of over Rs. 20                                              | 0.000/- is made by a person other than the Account | Holder X 2000              |                            |              |              |
| 800/Gaut/Name                                                                                                    | Your name                                                                                       |                                                    | a X 1000                   |                            |              |              |
| 6800                                                                                                    |                                                                                                 | දුරකටන අංකය                                        | X 500                      |                            |              |              |
| opeanf<br>Address                                                                                                    |                                                                                                 | Generous an<br>Telephone No.                       | X 200                      |                            |              |              |
| ත්තික හැඳුනුම්පත්/විදේශ ගමන් බලපත්/රියදුරු බලපත් අංකය                                                                                                    |                                                                                                 |                                                    | X 100                      |                            |              |              |
| Og.a.a./a.c.sdiGland s                                                                                                    | geofining an./NICP.P.D.L. No.                                                                   | our NIC number                                     | X 50                       |                            |              |              |
| adao/azjami/Purpose                                                                                                    | Reason                                                                                          |                                                    | X 20                       |                            |              |              |
| මුදල් තැන්පත්කරන්නාගේ                                                                                                    | අගසන                                                                                            |                                                    | X 10                       |                            |              |              |
| uan moduratish spaGu<br>Cash Depositor's Signa                                                                                                    | mùuá<br>ture                                                                                    |                                                    | 200B/gramuniosrit<br>Coins |                            |              |              |
| விலு இதமி வளி கிரு ஒன்னை அரசிலதி திருந்திர் பதிவு அல்லது உத்தியோகழுர்வ கையொடித்ததடன் செல்லுக்கடிரைகள்<br>Valid if Overprinted or Signed by an Officer                                                                                                    |                                                                                                 | pungu Omgo/Ganggui<br>Total                        |                            | XXXXX                      |              |              |
| 1610                                                                                                    | ඉරට පහමුත් සිසිවන් නොලියන්න . මු.ඝ                                                              | கோட்டுக்குக் கீழே எதுவும் எழுத வேச                 | ainmb DO NOT WRITE AN      | YTHING BELOW THIS          | LINE         |              |

### Note:

People's bank account number has 15 digits. But 12 digit account number will be generated here.

If the bank office informs you that the account number is incorrect, please ask the officer to contact People's bank Gangodawila branch.

Since, each and every postgraduate student has a unique account number, DO NOT copy the account number from another student

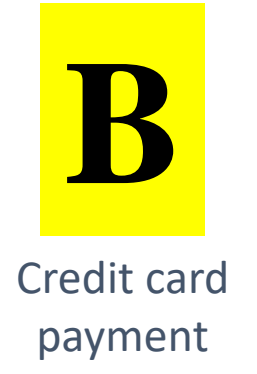

| ← → C 🔒 p             | ayments.sjp.ac.lk/cybersjp/payment_form.php        |  |
|-----------------------|----------------------------------------------------|--|
| 🚰 Free SMS to Sri Lan | 🚱 Send Free SMS Wor 🔇 Wi-Fi 🎉 Find Jobs in Sri Lan |  |
| Detroite              |                                                    |  |
| Payment Details—      |                                                    |  |
| Amount:               | XXXXXXXXX                                          |  |
|                       |                                                    |  |
| Submit                | Click on Submit                                    |  |

If you click on the Credit Card Payment, an additional 2.25% will be added by the bank

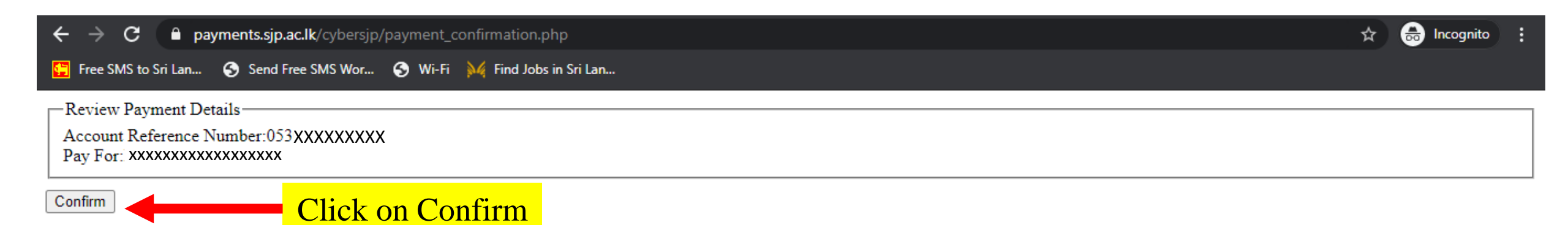

🚰 Free SMS to Sri Lan... 🕱 Send Free SMS Wor... 🚱 Wi-Fi 🙀 Find Jobs in Sri Lan...

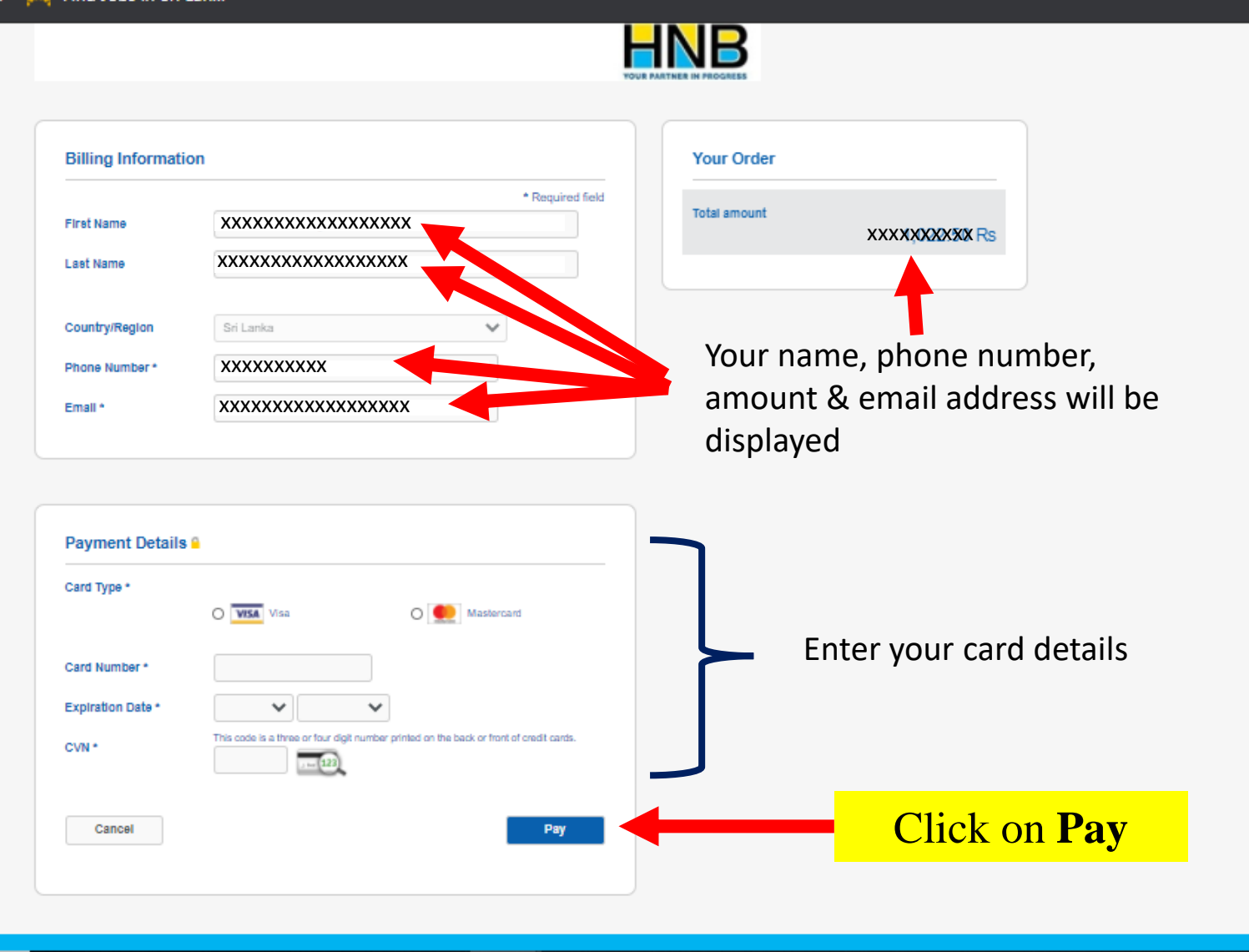